## 宿舍線上申請步驟說明

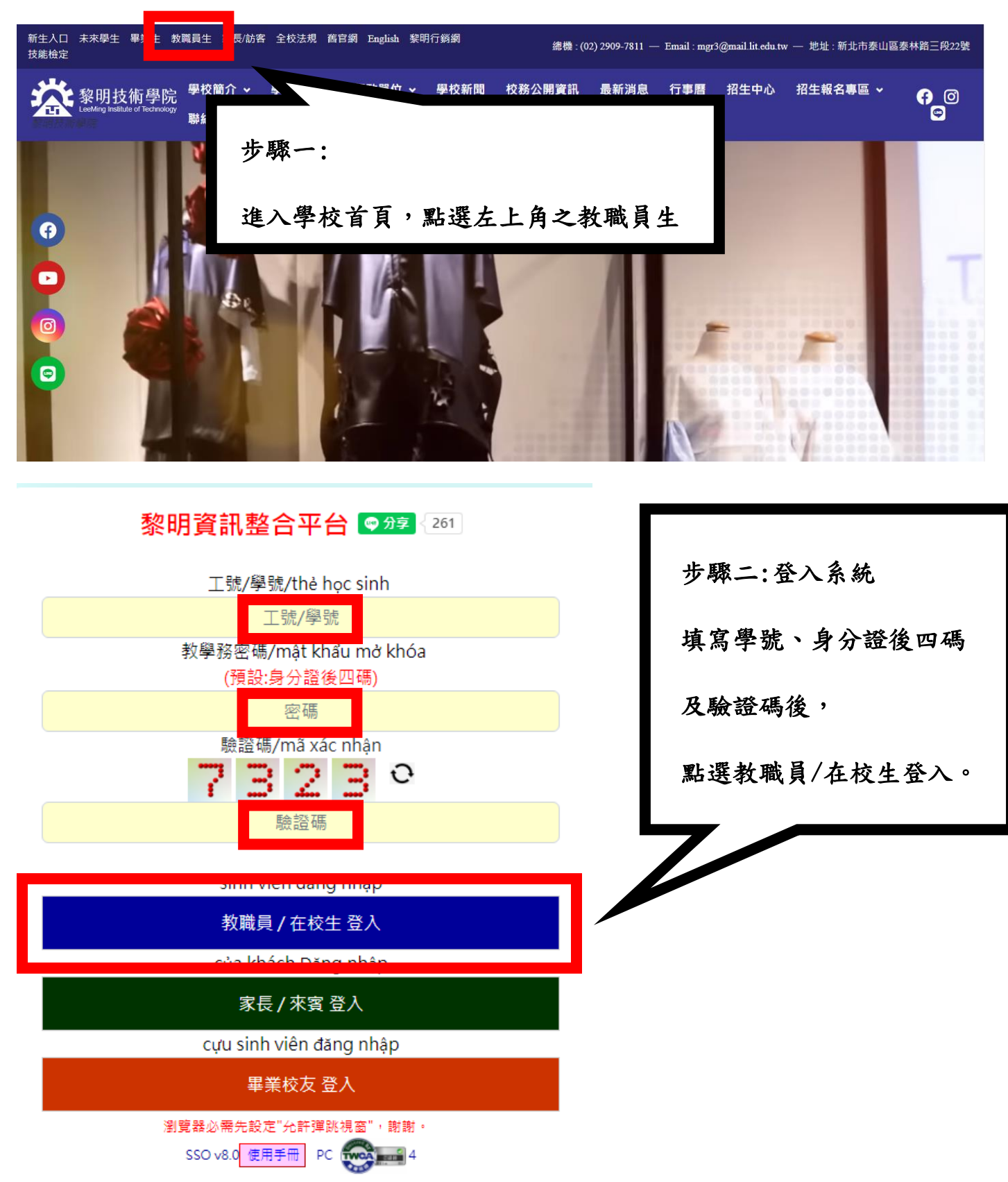

| <b>黎明技術學院</b> & Benddag tealthird Technology | SSO首頁 查詢類 登出 |   |
|----------------------------------------------|--------------|---|
| (學生版)                                        |              | _ |
|                                              | 装置: PC       |   |

## [系統公告]

為資安考量,本系統每天 凌晨 5:20 與 下午 6:20 安排重新開機,會有短暫 5分鐘中斷連線情形,造成不便,敬請見諒。... 網路系統組 2023/05/16錄/6

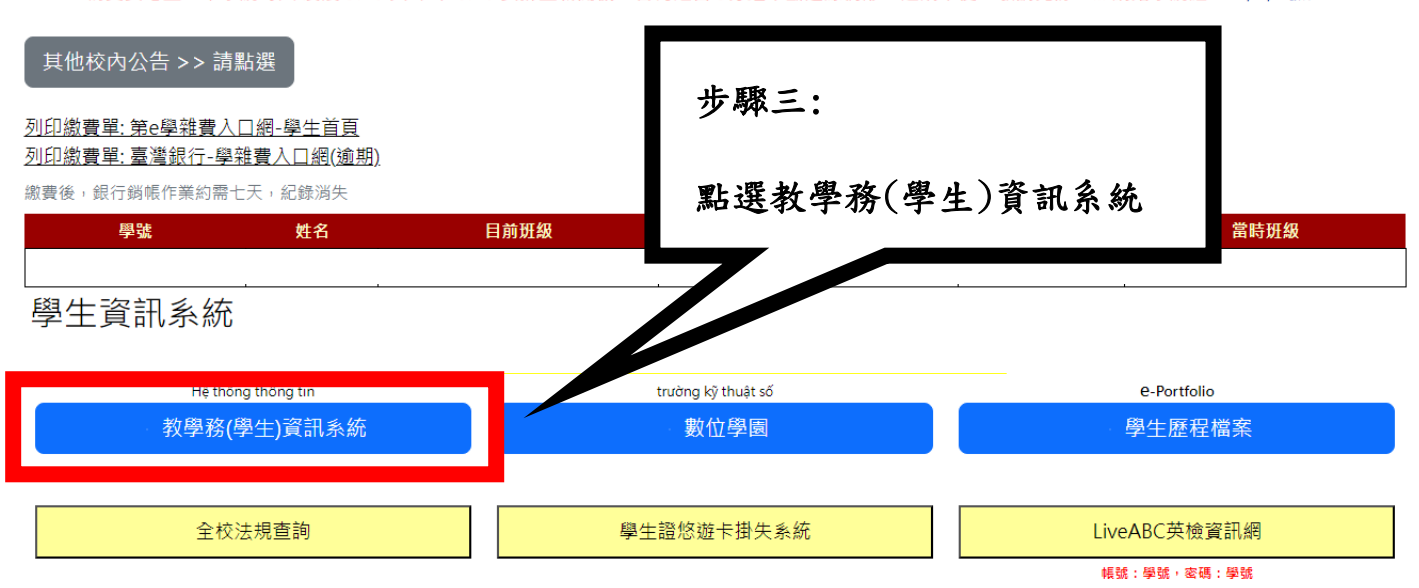

| elffice<br>校園C化整合系統                                       | ◎<br>※<br>※<br>※<br>※<br>※<br>※<br>※<br>※<br>※<br>※<br>※<br>※<br>※ |                                                            |        |         | ellffice ☆出<br>校園 C 化整合 |
|-----------------------------------------------------------|--------------------------------------------------------------------|------------------------------------------------------------|--------|---------|-------------------------|
| A3 學籍管理 🗸                                                 | 🙀 A3130 學籍(                                                        | 學生端) 修改                                                    |        |         | ₹ ♦ ◊ 0                 |
| <ul> <li>▲ A3130 學籍(學生端)</li> <li>▲ A32 學籍資料報表</li> </ul> | ×à                                                                 | <u>不[A32</u> 學籍資料報表]列印資料                                   |        | F粤狀態・在粤 |                         |
| 🔁 A34 離校流程管理                                              | the series                                                         |                                                            |        |         |                         |
|                                                           | 步驟四:                                                               |                                                            |        |         |                         |
|                                                           | 點選左と                                                               | 角選單,點選 BC,                                                 | 學生申辦作業 | -MING   |                         |
|                                                           |                                                                    |                                                            |        |         | _                       |
|                                                           | 婚姻狀況                                                               |                                                            | 護照號碼   |         | 入學照片                    |
|                                                           | 國別                                                                 | ■ 國別代碼: 國別名稱:<br>※1.點選左側圖示查詢「國別資料」<br>※2.或翰入「國際代碼」查詢「國別資料」 |        |         |                         |
|                                                           | 地址資料                                                               |                                                            |        |         |                         |
|                                                           | *通訊地址                                                              | (※地址村里、鄰讀參照身分證的住址填寫。                                       | )      |         |                         |
|                                                           | *戶籍地址                                                              | 戶籍地址同上                                                     |        |         |                         |
|                                                           | *通訊電話                                                              |                                                            | *月     | 5籍電話    |                         |
|                                                           | 傳真                                                                 |                                                            |        | *手機 (範( | 例:0900123456)           |

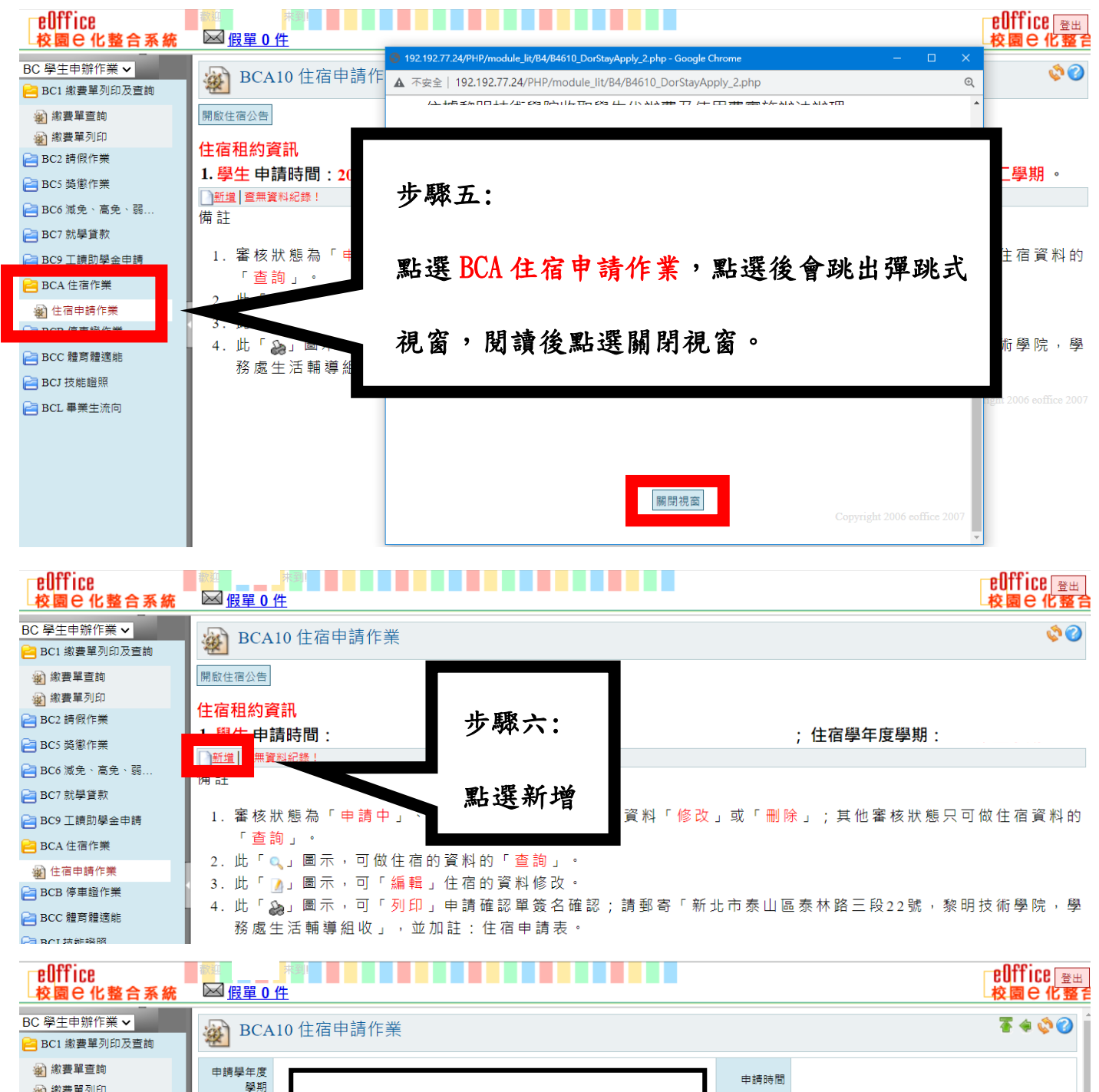

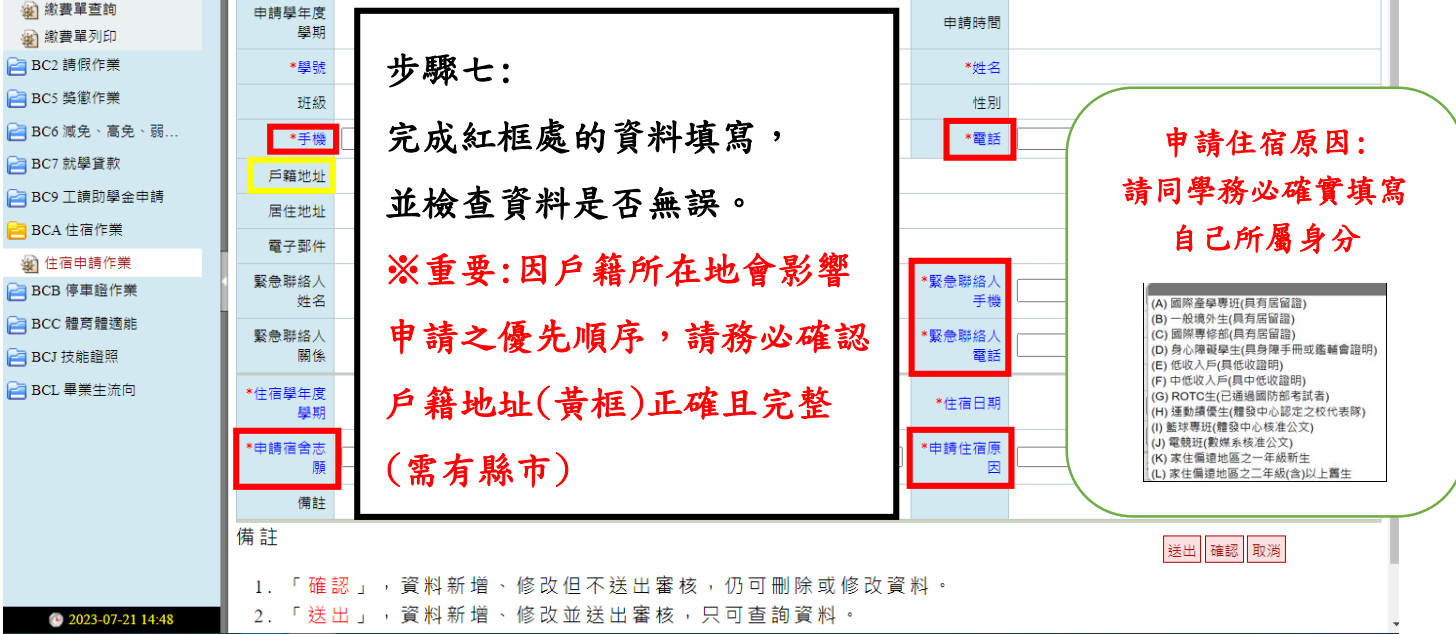

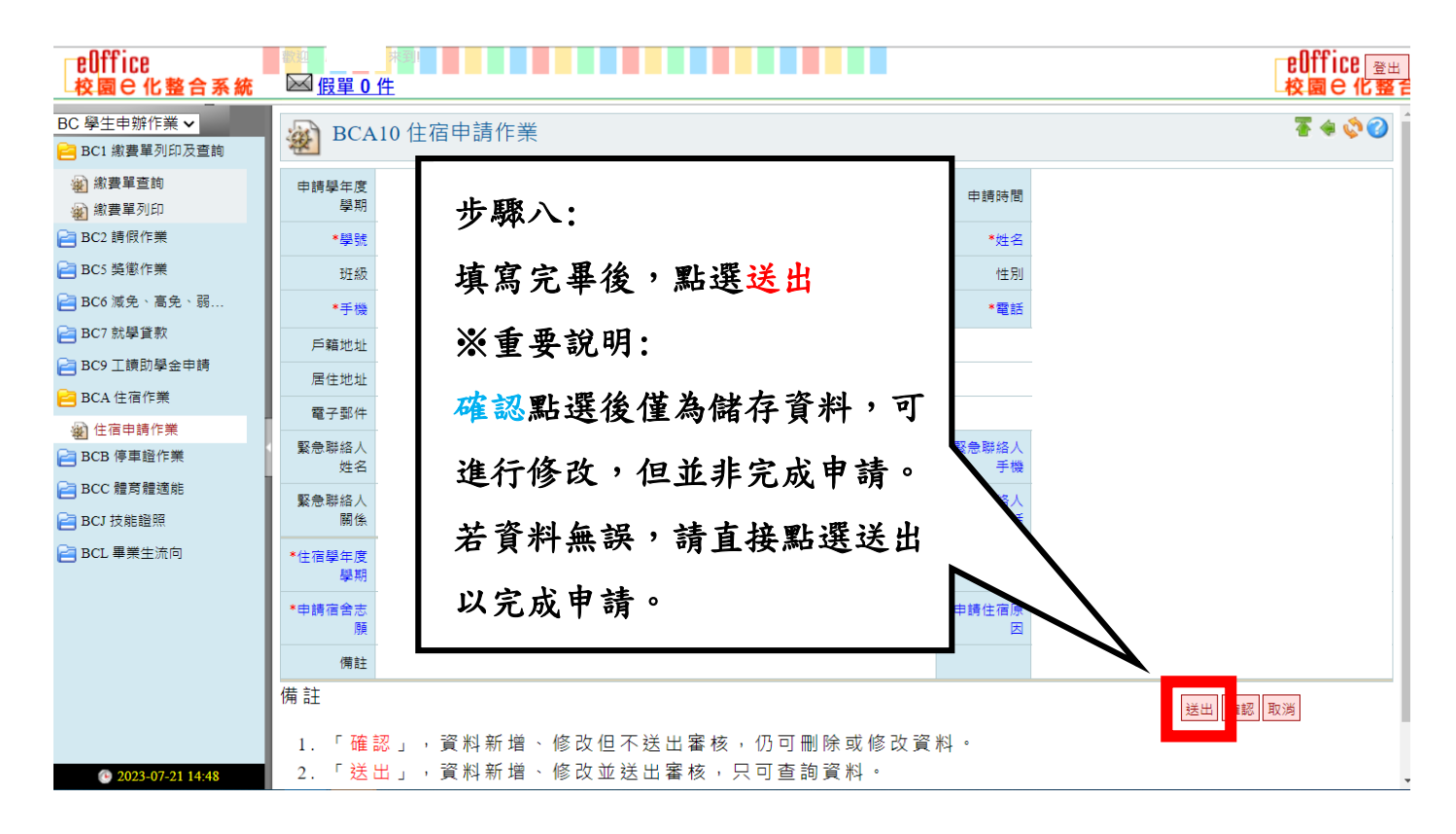

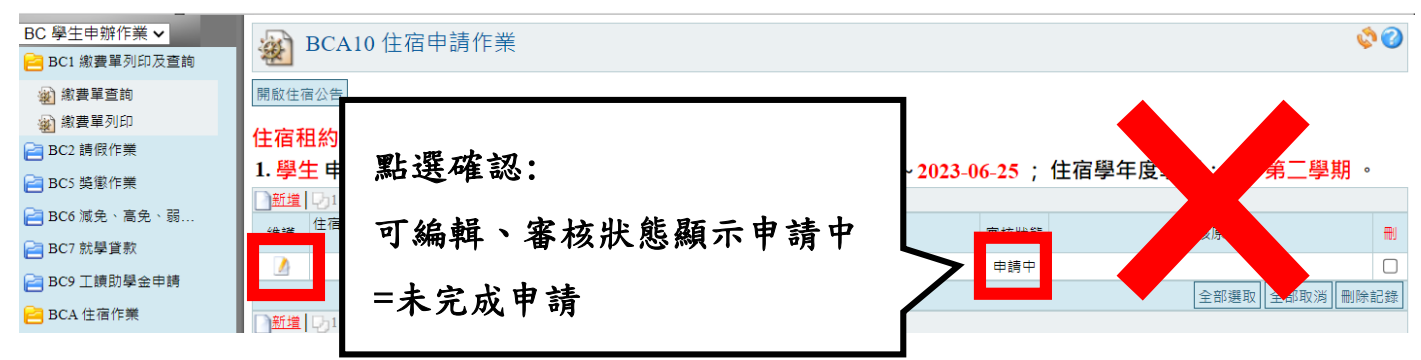

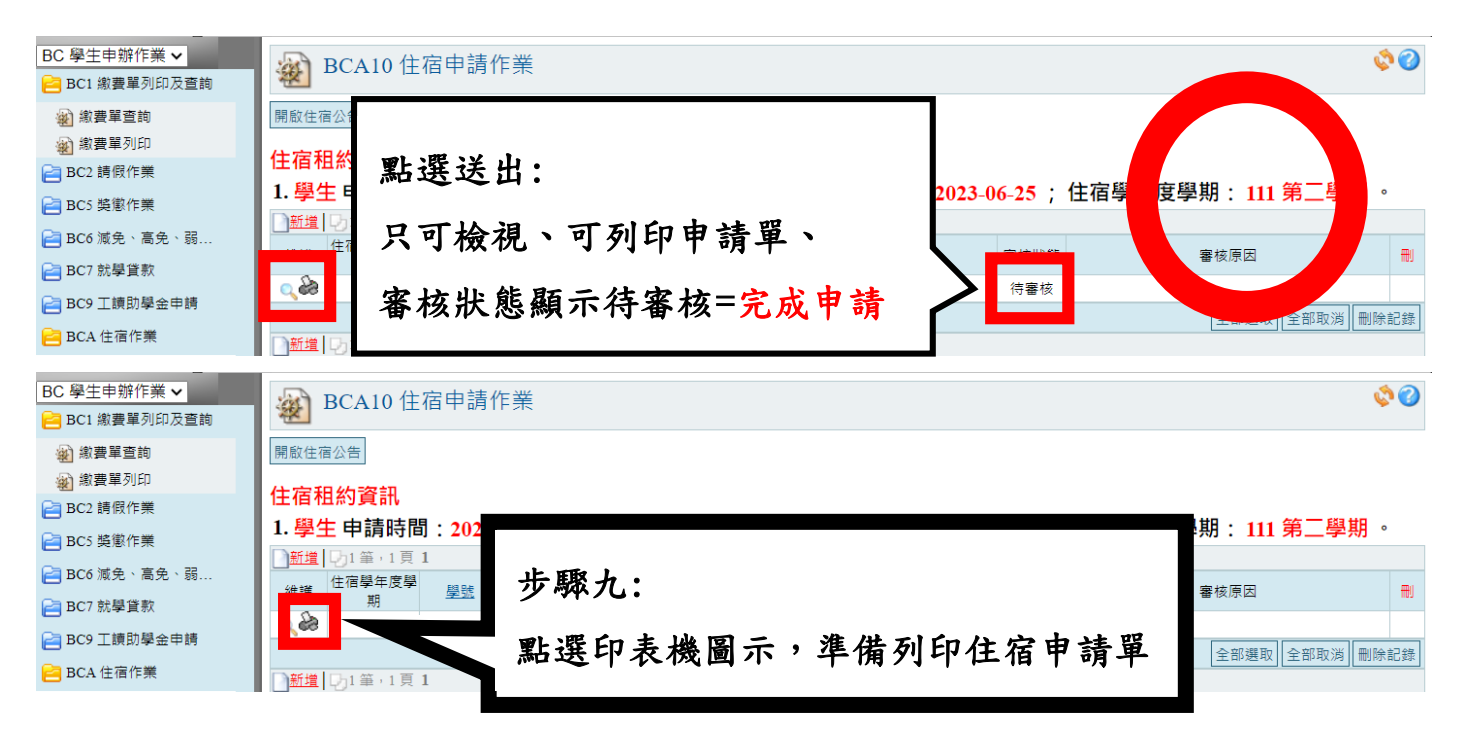

| LIT_B4_DorStayApply202307211452461836dc9df1d34342bcd6f2f4cf747d5f.pdf - Googl | le Chrome                                                  |                                                            | - 0 X   |
|-------------------------------------------------------------------------------|------------------------------------------------------------|------------------------------------------------------------|---------|
|                                                                               | 211452461836dc9df1d34342bcd                                | 16f2f4cf747d5f.pdf                                         | ବ୍      |
|                                                                               | 15f 1 / 1   — 88%                                          | +   🖸 🚸                                                    | ± ē :   |
| 步驟十:                                                                          |                                                            |                                                            |         |
| 再次確認資料正確,點選印                                                                  | <b>黎明</b><br>1. 一律線上申辦。<br>2. 申請確認單列印後簽名確認<br>生活輔導組收」,並加註; | 技術學院住宿線上申請確認單<br>2、郵音「新北市泰山區泰林路三段22號,黎明技術學院,學務處<br>:住宿申請表。 |         |
| 表機圖示列印出來,並在學                                                                  | 學號                                                         | 申辨日期                                                       |         |
|                                                                               | 姓名                                                         | 性別                                                         |         |
| 生、家長簽草處簽名(如家長                                                                 | 班級                                                         |                                                            |         |
|                                                                               | 户籍地址                                                       |                                                            | -       |
| 未到,只簽學生簽草處即可)                                                                 | 家長姓名                                                       | 家長雪話                                                       | -       |
| 並影印相關證明黏貼於下方                                                                  | 電話<br>- 願                                                  | 行動電話                                                       |         |
| 黏貼處。                                                                          |                                                            |                                                            |         |
|                                                                               |                                                            |                                                            | <b></b> |
|                                                                               |                                                            | 學生簽章:                                                      |         |
|                                                                               |                                                            | 家長簽章:                                                      |         |
|                                                                               | 請黏則                                                        | 站證明文件正反面影本於下面黏貼欄中                                          |         |
|                                                                               | <b>称贴度</b> 、低收入户及倚生                                        | <b>黏貼相關證明文影本</b>                                           |         |
|                                                                               | ※備逐地區甲辦請黏貼身份證                                              | 止及回影平                                                      |         |

步驟十一:

完成後,將黏有證明的住宿申請單繳交至 F106 住服組辦公室,跟負責老師確認 無誤後,即為完成申請。

完成申請後要做的事:

※加入 Line 群組-隨時注意公告

※若有核准到宿舍,請在入住前完成全額住宿費繳費或就學貸款申請

(低收入户除外)

## 列印繳費單說明

步驟一:

進入學校網頁-行政單位-學生事務處-住宿服務組官網-最新消息,確認核准名冊 (自己的名字有在名單公告上)。

步驟二:登入教學務系統(登入步驟可參閱上方圖解)

步驟三:點選BC學生申辦作業-繳費單列印,再點選住宿費處:繳費單列印

| BC 學生申辦作業 ✔                                                    | BC1                       | 15 繳費單                 | 列印     |        |              |      |       |              |        |      |       |       |      |      | I I I I I I I I I I I I I I I I I I I |
|----------------------------------------------------------------|---------------------------|------------------------|--------|--------|--------------|------|-------|--------------|--------|------|-------|-------|------|------|---------------------------------------|
| <ul> <li>BCT 設備単列和双量約</li> <li>総費単查詞</li> <li>総費単列印</li> </ul> | 12學年度第1學期 學雜費/學分學雜費 繳費單列印 |                        |        |        |              |      |       |              |        |      |       |       |      |      |                                       |
| Ca BC5 路徵作業                                                    |                           |                        |        |        |              |      |       |              |        |      |       |       |      |      |                                       |
| ■ BC6 減免、高免、弱                                                  | 學費                        | 雜費                     | 保險費    | 電腦及網路通 | 校内減免學雜<br>## | 已貨學費 | 已貨雜費  | 已賃保險費        | 已貧電腦及網 | 減免學費 | 減免雜費  | 減免保險費 | 異動時間 | 異動者  | 異動類型                                  |
| BC7 就學貸款                                                       |                           |                        |        | 副成用質   | ž            |      |       |              | 和短期使用質 |      |       |       |      |      |                                       |
|                                                                |                           |                        |        |        |              |      |       |              |        |      |       |       |      |      |                                       |
| 🔁 BC9 工讀助學金申請                                                  |                           |                        |        |        |              |      |       |              |        |      |       |       |      |      |                                       |
| 🔁 BCA 住宿作業                                                     | 1                         |                        |        |        |              |      |       |              |        |      |       |       |      |      |                                       |
| 📔 BCB 停車證作業                                                    | 113 與午府                   | ∽1與期月                  | - 定弗 4 | 的弗雷河印  |              |      |       |              |        |      |       |       |      |      |                                       |
| 🔁 BCC 體育體適能                                                    | 112学牛皮                    | 第1字州 ロ                 | :1日頁 ; |        |              |      |       |              |        |      |       |       |      |      |                                       |
| 📄 BCJ 技能證照                                                     | 繳費單異動                     | 歷程                     |        |        |              |      |       |              |        |      |       |       |      |      |                                       |
| 🔁 BCL 畢業生流向                                                    | 校内                        | 國家住宿費                  |        | 住宿費    |              | E    | 已貸住宿費 |              | 異動時間   |      |       | 異動者   |      | 異動類型 | 2                                     |
|                                                                | 112學年度                    | 第1學期 學                 | 生會活動   | 費 繳費   | 單列印          |      |       |              |        |      |       |       |      |      |                                       |
|                                                                | 級貨 単 発 動                  | 歴在<br><sup>展士会会声</sup> |        |        | 主义会会声        |      |       | 里新咕朗         |        |      | 里新考   |       |      | 里動箱刑 |                                       |
|                                                                |                           | ÷-188¤                 |        |        | ~ 수 십 급 및    |      |       | ** 71 84 181 |        |      | 710°E |       |      | 共正規型 |                                       |

步驟四:彈出式視窗即為繳費單,確認資料與金額無誤後,點選列印即完成。

(請務必確認上面金額是否為自己申請宿舍的金額,若有疑慮請至辦公室詢問)

| S LIT_BA_FeePaymentFormRpt00720231208140801141defbc12404464aba35bfad7f96576.pdf - G | Google Chrome                                                                    |                             |                                             |                                                                                                    | - |   | × |
|-------------------------------------------------------------------------------------|----------------------------------------------------------------------------------|-----------------------------|---------------------------------------------|----------------------------------------------------------------------------------------------------|---|---|---|
| acad31.lit.edu.tw/FastReportNet/temp/LIT_BA_FeePaymentFormRpt007202312              | 081408011 <mark>4</mark> 1defbc1240 <mark>4</mark> 464aba                        | a35bfad7f96576.pdf          |                                             |                                                                                                    | _ |   | Q |
| E LIT_BA_FeePaymentFormRpt00720231208140801141defbc12404464aba35bfa                 | 1 / 1   - 88% +                                                                  | I 🖸 🔊                       |                                             |                                                                                                    |   | ē |   |
|                                                                                     | <b>黎明技術學院</b><br>校址:243083新北市泰山區泰林<br>總機:(02)29097811<br>學校網班:http://www.lit.edu | 路三段22號<br>1. tw<br><-魚法殺遞請退 | 回原寄處                                        |                                                                                                    |   |   |   |
|                                                                                     | 印刷品                                                                              |                             | 先生/小姐                                       |                                                                                                    |   |   |   |
|                                                                                     | <b>鉴明技術學院</b>                                                                    | 112奉年度 第1奉初·                | 住宿費 徽黄早                                     |                                                                                                    |   |   |   |
| #↑<br>:★<br>:#                                                                      | 亲別<br>斑綴                                                                         |                             |                                             |                                                                                                    |   |   |   |
| · · · · · · · · · · · · · · · · · · ·                                               | 費別金額                                                                             | 費 別                         | 金額                                          | 備註:                                                                                                    |   |   |   |
| · · · · · · · · · · · · · · · · · · ·                                               | 正省 贊                                                                             | 已做金額                        | 0                                           | 1. 建建塑放量速度, 建立成成美丽却<br>扩重性, 再升增量。<br>2. 申請狀學資產者, 另可均分環銀行<br>遵營書積費, 2000元, 住留營用, 500<br>元。任期志頗及為山館宣会并可於<br>7. 低服加, 調賞產均值宣會一變長,<br>透明質公会是線配名句環紙行中請住宿<br>實增貨。<br>3. 品或利潤運通動, 違力經費。<br>4. 本收讓依辦理道費, 補助及利得較,<br>4. 本收讓依辦理道費, 補助及利得較, |   |   |   |
|                                                                                     | 合计新台带:                                                                           |                             | <ul> <li>(收款截記)</li> <li>権權收款須加蓋</li> </ul> | 個人權益。                                                                                                    |   |   |   |
|                                                                                     |                                                                                  |                             | 收记率後生效                                      | 1266112101429251                                                                                                    |   |   |   |
|                                                                                     |                                                                                  |                             | 徵費單                                         | 產出時間:2023年12月8日 下午 02:08                                                                                                    |   |   |   |